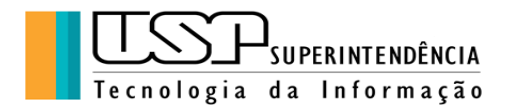

# GOOGLE DRIVE, DRIVE PARA COMPUTADOR E FORMULÁRIOS

# ÍNDICE

| 1. | Google Drive                                  | 2 |
|----|-----------------------------------------------|---|
| 2. | Drive para Computador (e outros dispositivos) | 4 |
| 3. | Formulários                                   | 6 |

Autora: Clélia Camargo Cardoso - Analista de Sistemas CETIRP/STI Universidade de São Paulo Versão Janeiro 2023 Licença Creative Commons Atribuição-NãoComercial-SemDerivações CC BY-NC-ND

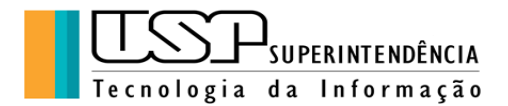

#### 1. Google Drive

Toda pessoa que tem uma conta no Google tem acesso ao armazenamento no Google Drive (que é um espaço da nuvem da Google, gerenciada por ela). Se a conta é institucional, o espaço disponível depende do contrato, se é usuário comum, o limite é de 15 GB (espaço total para armazenamento de arquivos, fotos e emails), sendo possível adicionar mais espaço, desde que se pague, há vários planos de *upgrade*.

Para ter acesso ao drive, o usuário deve primeiro autenticar-se em sua conta de *email*.

Disponível ao lado direito superior do navegador Chrome, no menu "Google Apps" clicar no ícone "Drive". Aparecerá uma tela como na figura abaixo:

| 💧 Meu                         | Drive - Google Drive X     | +                                                                                            | - 0                     | ×        |
|-------------------------------|----------------------------|----------------------------------------------------------------------------------------------|-------------------------|----------|
| $\leftarrow \   \rightarrow $ | X 🔒 drive.google.com       | n/drive/u/0/my-drive                                                                         | \$                      | ) :      |
| Apps                          | S Portal de atendime       | 🔮 Abrir Chamado Téc 🔇 CETI-RP - Cadastro 🔇 Cursos de Extensão 🔋 USP 📙 Geral 📒 Literários 📙 E | spanhol                 | 30       |
|                               | Drive                      | Q Pesquisar no Drive - 🕐 🔅 🏢                                                                 | SP                      |          |
| +                             | Novo                       | Meu Drive 👻 🗏                                                                                | i                       | 31       |
| $\bigcirc$                    | Prioridade                 | Nova pasta                                                                                   |                         |          |
| •                             | Meu Drive                  | <ul> <li>Fazer upload de arquivos</li> <li>Fazer upload de pasta</li> </ul>                  |                         | 0        |
| •                             | Drives compartilhados      | Mais >                                                                                       |                         |          |
| õ                             | Compartilhados comigo      | E Apostila Google Drive e E chave publica pki zin                                            |                         | •        |
| 0                             | Recentes                   | Você editou hoje Você fez o upload hoje Você fez o upload hoje                               |                         | •        |
| ☆                             | Com estrela                | Pastas Nome 个                                                                                |                         |          |
| Π                             | Lixeira<br>29.5 GB em uso  |                                                                                              |                         |          |
| Aguardando                    | accounts.google.com        | 2019 2020                                                                                    |                         | <i>′</i> |
| ۹ 🖿                           | Digite aqui para pesquisar | 〇 川 🗄 💽 🖻 🧊 🔨 🗠 🦛 🥼                                                                          | (43) 16:44<br>25/11/202 | . 19     |

Do lado esquerdo aparece no menu as opções "Meu Drive", "Drives Compartilhados", quando uma pessoa compartilha uma pasta com você, além da "Lixeira", "Recentes" (arquivos acessados recentemente) e "Com estrela" (aqueles marcados por você como importantes).

#### Funcionalidades básicas:

• Organizar e pesquisar

Para uma melhor organização, pode-se criar pastas através do comando "Nova Pasta" que hospedarão os arquivos procedentes do upload ou criados através dos aplicativos disponíveis (Documentos, Planilhas, Apresentações, etc).

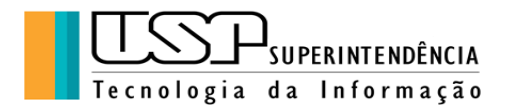

| 😽 Caixa de entrada (12.216) - clelia: 🗙                       | ▲ Curso_2023 - Google Drive × G Treinamento e      | ajuda do Google 🛛 🗙 🍐 🕂 |                    | v - ø                      | ×  |
|---------------------------------------------------------------|----------------------------------------------------|-------------------------|--------------------|----------------------------|----|
| $\leftrightarrow$ $\rightarrow$ C $\Delta$ $(h$ drive.google. | .com/drive/folders/1SPBtwl8a1_136QVKfupEdfhWvX-Asf | le7                     |                    | ଓ ଜ 🆈 🗆 🧶                  | ÷  |
| 🔼 Drive                                                       | Q Pesquisar no Drive                               |                         | ∃≓                 | © † # (                    |    |
| + Novo                                                        | Meu Drive > Curso_2023 -                           |                         | @ <u></u>          | · 🔟 : 🎟 🛈                  | 81 |
| Meu Drive                                                     | Nome $\psi$                                        | Proprietário            | Última modificação | Tamanho do arquivo         |    |
| Drives compartilhados                                         | Planilhas                                          | eu                      | 11:18 eu           | -                          | ~  |
|                                                               | Formulários                                        | eu                      | 11:19 eu           | -                          | 0  |
| Computadores                                                  | Documentos                                         | eu                      | 11:17 eu           | -                          | •  |
| Compartilhados comigo                                         | Apresentações                                      | eu                      | 11:18 eu           | -                          |    |
| C Recentes                                                    |                                                    |                         |                    |                            | +  |
| 🕁 Com estrela                                                 |                                                    |                         |                    |                            |    |
| III Lixeira                                                   |                                                    |                         |                    |                            |    |
| Armazenamento                                                 |                                                    |                         |                    |                            |    |
| 105,66 GB de 3 TB usados                                      |                                                    |                         |                    |                            |    |
| Comprar<br>armazenamento                                      |                                                    |                         |                    |                            |    |
|                                                               |                                                    |                         |                    |                            | >  |
| 🗧 🔎 Pesquisar                                                 | 👔 🗮 💽 🖬 💼 🚖                                        | o 📀 🚱 🛍                 | 🧲 30°C Pred enso   | larado へ 👄 🎟 🌄 🕼 11:16 🛛 🛚 | 23 |

Para mover arquivos de uma pasta para outra, clicar com o botão direito sobre o arquivo e imediatamente aparecerá um menu de comandos que se podem executar sobre o arquivo selecionado, como "Abrir com" (abre o arquivo através do aplicativo), "Compartilhar" (estabelece um compartilhamento do arquivo com outro usuário), "Fazer uma cópia" (faz uma cópia do arquivo), "Renomear" (para trocar de nome), "Remover" (para apagar o arquivo, movendo-o para a Lixeira) e finalmente "Mover para" (que possibilita remover o arquivo de uma pasta para outra):

| → C ① ê drive.gor       | ogle.com/drive/my-drive               |                                                    |                              |                      | ଓ ૯ ☆ ♣ I                   |     |
|-------------------------|---------------------------------------|----------------------------------------------------|------------------------------|----------------------|-----------------------------|-----|
| 📏 Drive                 | Q Pesquisar no Drive                  |                                                    |                              | 三                    | S () \$                     | # ( |
| - Novo                  | Meu Drive 👻                           |                                                    |                              |                      | ⊞ (                         | D   |
| Meu Drive               | Sugerido                              |                                                    |                              |                      |                             |     |
| Drives compartilhados   |                                       |                                                    | Visualização                 | -                    | LOUSAS                      |     |
| Computadores            | CETIRP<br>curso de ferramentas google | Teleforgica a Conterer<br>Teleforgicalito (ciella) | Abrir com                    | >                    | het c.                      | Ľ.  |
| Compartilhados comigo   | CETIRP                                | fom02                                              | <b>음+</b> Compartilhar       | ntaçõe               | LOUSAS INTERATIVAS          |     |
| C Recentes              | Você abriu ontem                      | Novas respostas                                    | Gerar link                   |                      | Você abriu na última semana |     |
| Com estrela             | Nome 🗸                                |                                                    | Adicionar atalho ao Google I | ivo<br>Drive ficação | Tamanho do arquivo          |     |
| Lixeira                 | Waldemar                              |                                                    | Mover para                   | 2015 eu              | _                           |     |
| Armazenamento           | videocasamentofabi                    |                                                    | Remover de "Com estrela"     | ≥ 2015 eu            |                             |     |
| 05,66 GB de 3 TB usados | Teste_curso                           |                                                    | nenomear                     | 2022 eu              | _                           |     |
| Comprar                 | Teste_curso                           |                                                    | Fazer uma cópia              | 2022 eu              | _                           |     |
| armazenamento           | Teste_compartilhamento *              |                                                    | II Remover                   | 2023 eu              | -                           |     |
|                         | Teste_compartilhamento                |                                                    | Não é uma sugestão útil      |                      |                             |     |

**Exercício 1**: Vamos organizar alguns dos arquivos em pastas. Primeiramente, em Meu Drive, criar a pasta Curso2023, em seguida criar as pastas Documentos,

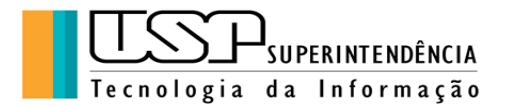

Planilhas, Apresentações e Formulários. Mover os arquivos criados ao longo do curso para as respectivas pastas.

Para fazer buscas no Drive a fim de localizar arquivos com uma determinada característica utilizá-se a funcionalidade "Pesquisar no drive" disponibilizada no topo da página do Google Drive, como na figura abaixo:

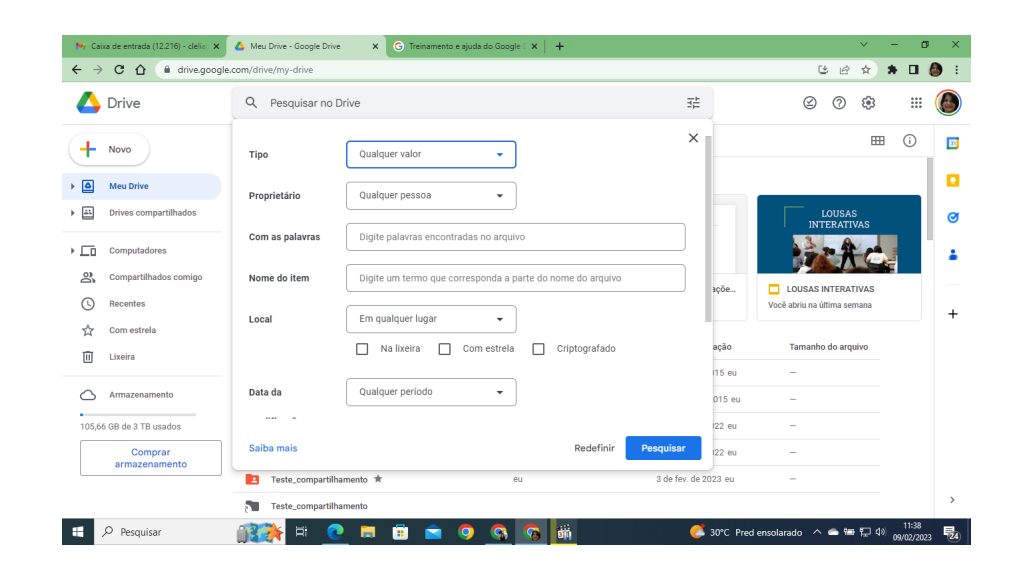

**Exercício 2**: (a) Vamos procurar em nosso Drive arquivos do "Tipo" " Formulários" com "Data" de "Ontem". (b) Vamos procurar em nosso Drive arquivos do tipo "Fotos e imagens" cujo "Proprietário" é "Pertencem a mim". (c) Vamos procurar em nosso Drive arquivos do "Tipo" "Qualquer valor" cujo "Proprietário" seja igual a "Clélia Camargo Cardoso".

### • Fazer upload e armazenar

Para adicionar arquivos ao Drive, basta clicar em "Meu Drive" e já aparecem as opções "<u>Upload</u>" (quando se quer copiar uma pasta ou arquivo do computador para o *Drive*) ou "*Download*" (quando se quer gravar no computador algum arquivo ou pasta do Google Drive). Para se fazer o upload para uma pasta específica é preciso que o cursor esteja sobre esta pasta e então clicando-se com o botão direito do mouse aparecem as opções de "Upload" de arquivo ou pasta.

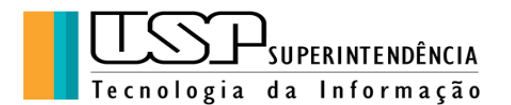

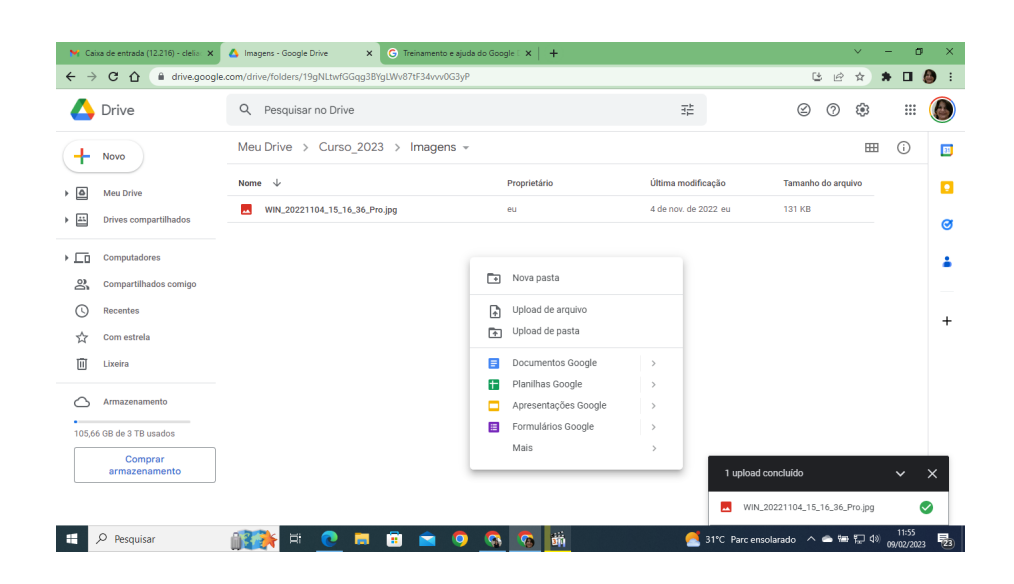

**Exercício 3**: Vamos criar uma pasta nova dentro da pasta Curso2023 denominada "Imagens" e fazer o upload para lá dos arquivos criados com a câmera do computador. Em seguida fazer o download de algum arquivo do curso para a pasta Download do computador.

### • Compartilhar e colaborar

É possível compartilhar arquivos ou pastas com outros usuários de modo que eles possam colaborar na edição de algum trabalho ou simplesmente vejam ou comentem o arquivo, de acordo com as permissões que você permitir:

| 😽 Caixa de entrada (12217) - delis 🗴 🛆 Meu Drive - Google Drive 🗙 🕓 Treinamento e ajuda do Google I 🗙   🕂 |                                      |                                               |  |  |  |  |
|----------------------------------------------------------------------------------------------------|--------------------------------------|-----------------------------------------------|--|--|--|--|
| ← → C ① @ drivegoogle.com/drive/my-drive                                                                  |                                      |                                               |  |  |  |  |
| 🛆 Drive                                                                                                   | Q Pesquisar no Drive                 | # © 7 😣 III 🌘                                 |  |  |  |  |
| - Novo                                                                                                    | Meu Drive 👻                          | ⇔ ≗* Ш : ⊞ () []                              |  |  |  |  |
| Men Drive                                                                                                 | Nome V Proprietário                  | Última modificação Tamanho do arquivo         |  |  |  |  |
|                                                                                                    | Escritos_2020                        | n. de 2020 eu -                               |  |  |  |  |
| Drives compartinados                                                                                      | EscolaUSP                            | . de 2019 eu -                                |  |  |  |  |
| • Computadores                                                                                            | escolausp 🕼 Clelia Camargo Cardoso 🗴 | Editor 👻 de 2019 eu -                         |  |  |  |  |
| 🕰 Compartilhados comigo                                                                                   | Englishtown Votificar pessoas        | Leitor                                        |  |  |  |  |
| C Recentes                                                                                                | Curso_2023 Mensagem                  |                                               |  |  |  |  |
| ☆ Com estrela                                                                                             | Clélia_pessoais                      | Comentador                                    |  |  |  |  |
| 🔟 Lixeira                                                                                                 | Cetirp                               | Crganizar, adicionar e editar arquivos        |  |  |  |  |
| Armazenamento                                                                                             | Casamento Copier link                | Cancelar Enviar                               |  |  |  |  |
| •                                                                                                    | Caipyra Caipyra                      | . de 2016 eu -                                |  |  |  |  |
| 105,66 GB de 3 TB usados                                                                                  | backup_do_celular_oct2022 eu         | 11 de out. de 2022 eu -                       |  |  |  |  |
| Comprar<br>armazenamento                                                                                  | aulas eu                             | 28 de ago. de 2019 eu -                       |  |  |  |  |
|                                                                                                    | E Aluno eu                           | 7 de dez. de 2022 eu -                        |  |  |  |  |
|                                                                                                    |                                      | 10 da jul da 2022 au 260 KD                   |  |  |  |  |
| 📒 🔎 Pesquisar                                                                                             | 👔 🔊 📀 💼 💼 🕤 🔊 🖪                      | 31°C Parc ensolarado へ 合 冊 記 40 09/02/2023 長3 |  |  |  |  |

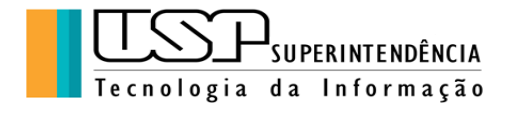

**Exercício 4**: Vamos fazer um exercício para compartilhar com o colega uma pasta criada por você e nomeada com seu primeiro nome no Google Drive. Esta pasta deverá conter algum arquivo que será editado pelo colega. Igualmente, você deverá editar algum arquivo compartilhado pelo colega..

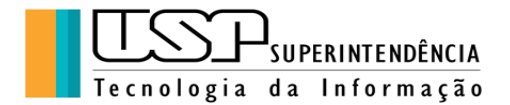

### 2. Drive para Computador

Para utilizar os arquivos no computador, pode-se instalar o <u>Drive para computador<sup>1</sup></u>. Os arquivos são armazenados na nuvem, e podem ser acessados a qualquer hora. Isso libera espaço no disco rígido do computador, economiza a largura de banda da rede e diminui o tempo de espera para sincronizar os arquivos. Também é possível disponibilizar os arquivos no Drive off-line (ou seja quando o dispositivo não está conectado à rede) . Eles serão sincronizados com a nuvem quando o dispositivo estiver on-line novamente. (link: <u>https://www.google.com/drive/download/</u>)

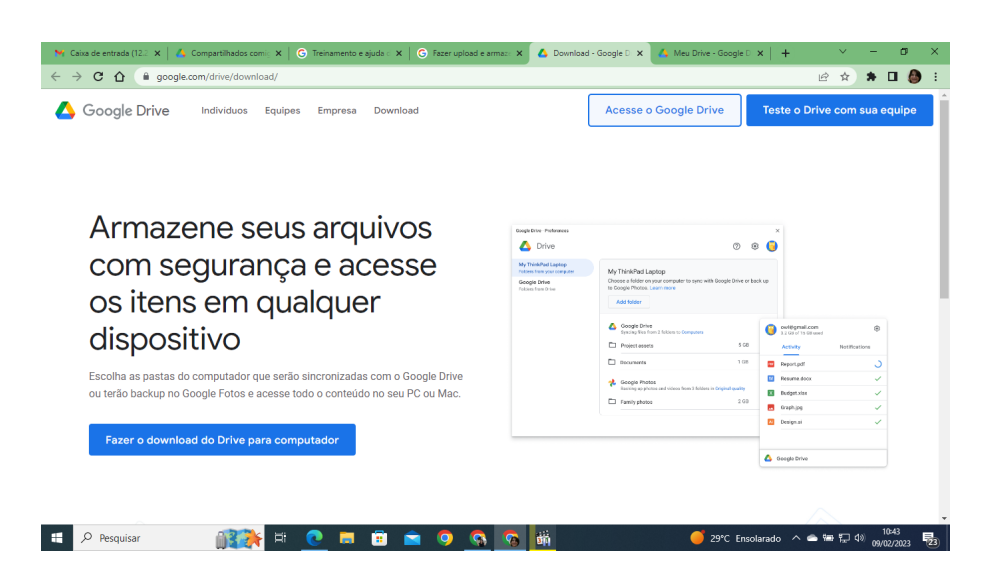

Depois de instalar o Drive para computador, pode-se acessar o Meu Drive no Explorador de Arquivos (Microsoft Windows) ou no Finder (Apple Mac) como uma pasta comum. Será possível mover os arquivos para o Drive, onde eles serão sincronizados com a nuvem, liberando espaço no computador.

Neste drive, que receberá uma letra de identificação, assim como os outros drives do computador, pode-se criar pastas e mover arquivos para lá, ficando armazenados na nuvem. Assim esses arquivos estarão na pasta do Drive e serão sincronizados com outros dispositivos onde o Drive estiver instalado, por exemplo no celular.<sup>2</sup>

## 3. FORMULÁRIOS

<sup>&</sup>lt;sup>1</sup> A instalação de software depende da política dos responsáveis pela Informática da instituição, nem sempre o usuário tem permissão para instalar programas no computador do trabalho.

<sup>&</sup>lt;sup>2</sup> Instalar o app Drive para armazenar arquivos no seu dispositivo Android ou iOS e sincronizá-los com outros dispositivos.

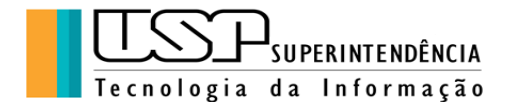

Um dos *apps* (aplicativos) disponibilizados pelo Google é o "Formulários". Trata-se de um recurso para a criação de enquetes, questionários ou inscrição a eventos.

Para se criar um formulário, clica-se no painel superior, onde aparecem os Google *apps* e posteriormente no *link* "Formulários", como na figura abaixo:

| E Formulários Google 🗙                                       | +                                                                                                    |                                                                                                    | - 🗆                               | ×           |
|--------------------------------------------------------------|----------------------------------------------------------------------------------------------------|----------------------------------------------------------------------------------------------------|-----------------------------------|-------------|
| $\leftrightarrow \rightarrow C$ $\hat{e}$ docs.google.com/fo | rms/u/0/?tgif=d                                                                                                    |                                                                                                    | ० 🕁 🌘                             | :           |
| Apps 🔇 Portal de atendime 🍱 A                                | Abrir Chamado Téc 🚷 CETI-RP - Cadastro                                                                                                    | 🚱 Cursos de Extensão 📙 USP                                                                                                    | Geral Literários Espanhol         | **          |
| = 📄 Formu                                                    | lários                                                                                                    | Q                                                                                                    | ISP ()                            |             |
| Iniciar um novo formul                                       | ário                                                                                                    | Galeria d                                                                                                    | le modelos 🛟                      |             |
| +                                                            | And a second second sec | Anticad de accentration de la construction de la construcción de la construcción de la co | Teate on back                     |             |
| Em branco                                                    | Avaliação                                                                                                    | Atividade final                                                                                                    | Teste em branco                   |             |
| 🚦 🔎 Digite aqui para pesquisar                               | o 🛱 🔒 💽 🚖 I                                                                                                    | <b>= 💿 🛛 📉 🚱 💷 </b>                                                                                                    | ト<br>へ 幅 値 句別 18:15<br>24/11/2020 | <b>P</b> 21 |

Já existem prontos alguns modelos, mas pode-se criar um formulário em "Em branco" a fim de elaborar as questões que serão disponibilizadas para os usuários, como por exemplo, em uma inscrição a um evento. Veja a figura a seguir:

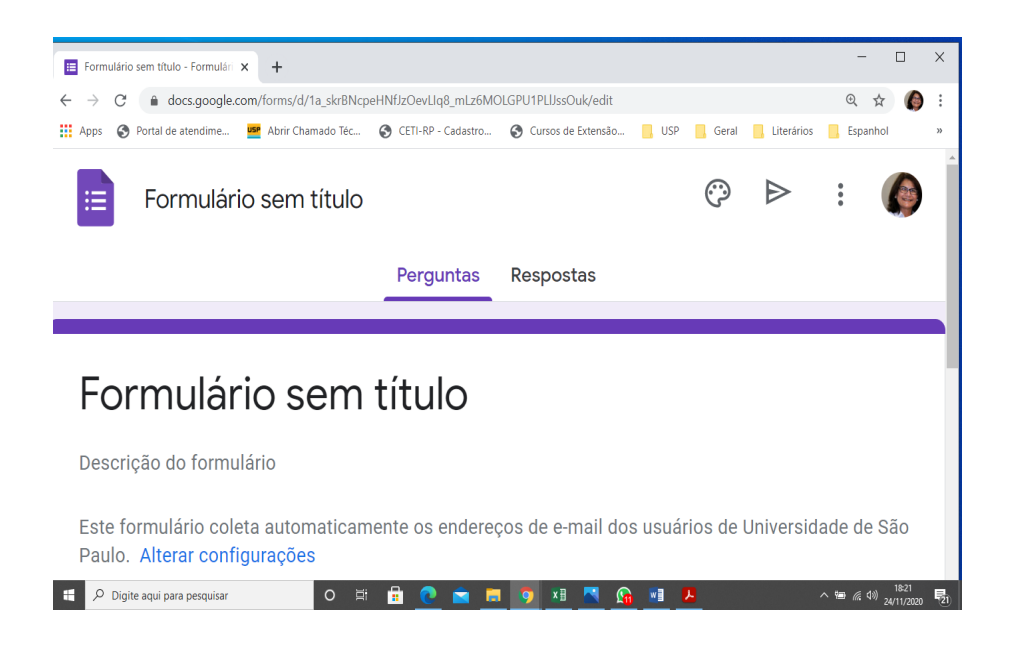

Na parte superior é possível digitar o título do formulário e utilizar as ferramentas para configuração do mesmo - tema, cor, fontes, etc.

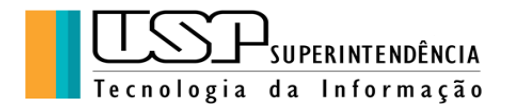

Um pouco abaixo do título há dois ícones, um "Perguntas", para a elaboração das questões e outro "Respostas", para acompanhar o preenchimento do formulário pelos usuários.

Na figura abaixo, do lado direito aparecem opções para o tipo da primeira pergunta. Utiliza-se geralmente "Resposta Curta", "Múltipla Escolha", "Caixas de Seleção", entre outras opções utilizadas com facilidade. Veja a figura abaixo:

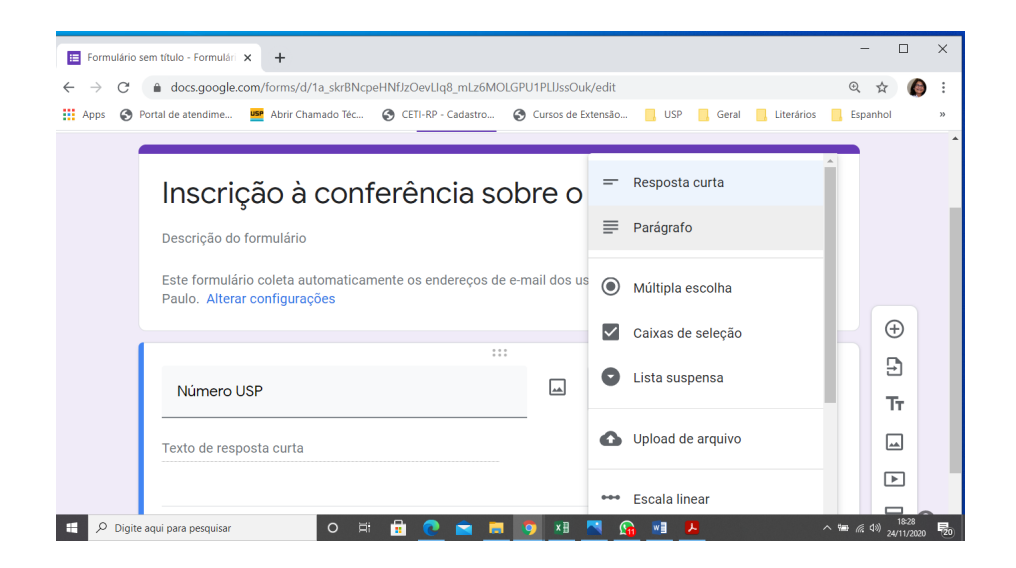

**Exercício 2**: Vamos fazer um formulário para inscrição em um evento imaginário, ao qual você dará seu próprio nome como título. Adicionando os campos:

- número USP
- nome completo
- ocupação na USP (opções: Docente, Funcionário, Aluno Graduação, Aluno de Pós, Outros)
- email

Adicionalmente pode-se acrescentar uma imagem ao cabeçalho assim como utilizar um tema dos vários disponíveis, clicando-se no painel superior. Veja figura abaixo e tente fazer estas outras configurações:

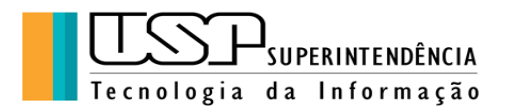

| 🗉 Formulário sem título - Formulári 🗙                      | +                                                                                                    | - 🗆 ×                       |
|------------------------------------------------------------|----------------------------------------------------------------------------------------------------|-----------------------------|
| $\leftarrow \rightarrow C$ $\hat{\bullet}$ docs.google.com | m/forms/d/1a_skrBNcpeHNfJzOevLlq8_mLz6MOLGPU1PLJJssOuk/edit                                                                                                    | ବ 🕁 🌔 :                     |
| Apps 🚷 Portal de atendime                                  | 🛎 Abrir Chamado Téc 🚱 CETI-RP - Cadastro 🚱 Cursos de Extensão 📒 USP 📙 Geral                                                                                                    | Literários Espanhol »       |
| E Formulário sem título 🗅 😒                                | , Todas as alterações foram<br>salvas no Google Drive                                                                                                    | ◎ ﴾ Enviar : 🌘 <sup>^</sup> |
|                                                            | Perguntas Respostas                                                                                                    |                             |
|                                                            | Inscrição à conferência sobre o <u>Teletrabalho</u><br>Descrição de formulário<br>Este formulário coleta automaticamente os endereços de e-mail dos usuários de Universidade de São<br>Paulo . Alterar configurações | COR DO TEMA COR DO TEMA     |
| <ul> <li>O. Dialto and any according</li> </ul>            | Nome Completo<br>Texto de resposta curta                                                                                                    |                             |

Para personalizar o cabeçalho escolhe-se entre as várias imagens disponibilizadas, ou até mesmo fotos escolhidas pelo usuário, como na figura abaixo:

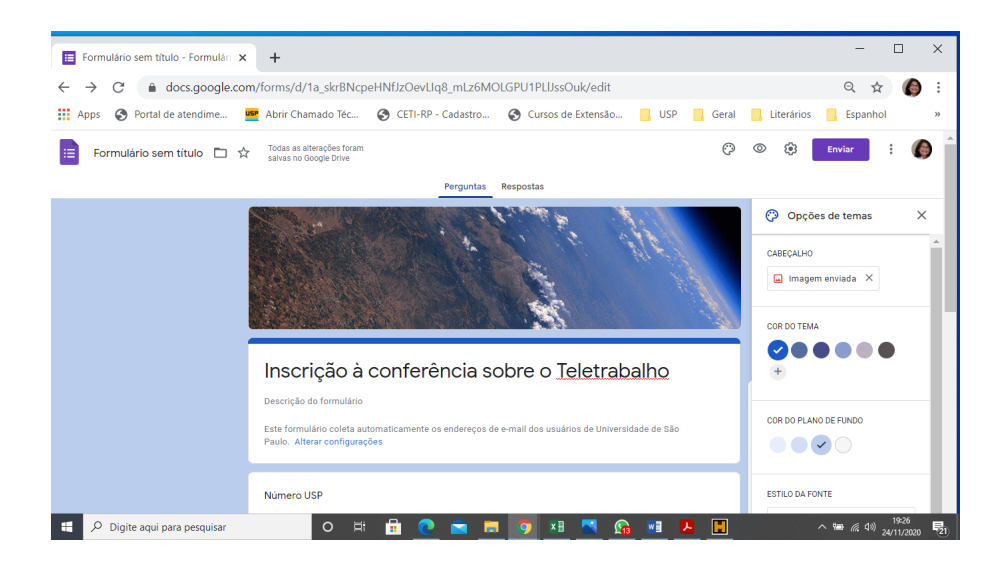

Finalmente devemos disponibilizar o formulário, copiando-se o *link* gerado para disponibilizar em outros aplicativos ou páginas ou inserindo os emails para os quais será enviado. Vamos fazer esta segunda opção com o colega que deverá preencher o formulário para que possamos checar as respostas. Clicar no botão "Enviar" que fica no painel superior à direita. Observe a figura abaixo e tente finalizar o exercício:

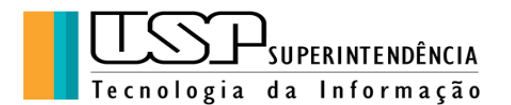

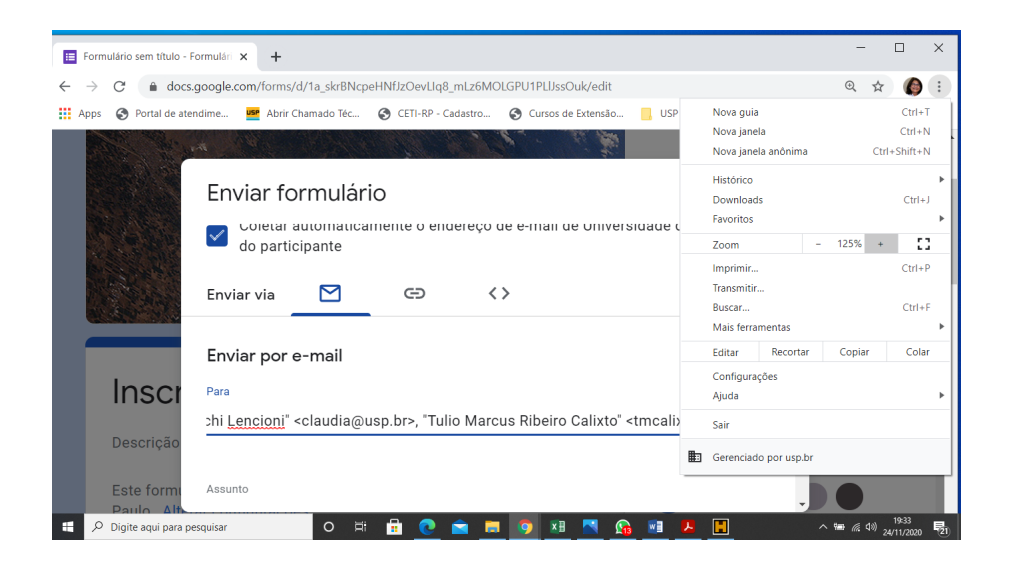

O formulário é salvo automaticamente e fica disponível em seu Drive. As respostas podem ser salvas em uma planilha e utilizadas posteriormente, para o envio de certificados, por exemplo.

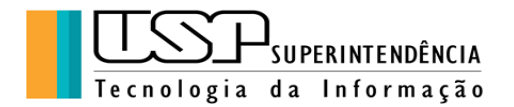

Aqui finalizamos este material, agradecendo a sua participação e nos colocando à disposição para sugestões e dúvidas: <u>atendimentorp@usp.br</u>